## LIFE に連携する「褥瘡対策に関するスクリーニング・ケア計画書」の 作成方法

LIFE に連携する褥瘡対策に関するスクリーニング・ケア計画書を作成します。 褥瘡対策に関するスクリーニング・ケア計画書 → 《サービス計画》〈褥瘡管理〉

<褥瘡管理>は[褥瘡の有無]タブ、[危険因子の評価]タブ、「褥瘡の状態の評価」タブ、「ケア計画」 タブで画面を切り替えます。

| 7% 30 國家介護4 認定有効期間:令和02年11月09日~令和03年11月30日 | 新規    | 保存 | ED刷 | 削豚余 |
|--------------------------------------------|-------|----|-----|-----|
| 氏名 (安倍 幸 女性 81歳 申請区分:認定済(新規) 担当:           | ] 評価日 |    |     | ~   |
| 褥瘡の有無 危険因子の評価 褥瘡の状態の評価 ケア計画                |       |    |     |     |
|                                            |       |    |     | ^   |
| 周連職種が共同して取り組むべき事項                          |       |    |     |     |

「褥瘡の有無」画面右上 [新規]をクリックして作成します。
 褥瘡部位は主要な部位を1つだけ選択します。1つに限定できない場合は、その他を選択し自由記入欄に部位を記載してください。

選択したラジオボタンを非選択に戻す場合は、Shift キーを押しながら選択している●をクリックします。

| パ・     ウ     認定有効期間:令和02年11月09日~令和03年11月80日       氏名     安倍     幸     女性 81歳     申請区分:認定済(新規)     担当:                                                                                                    | <b>新規</b><br>評価日 | 保存 | 印刷     | <b>削除</b> |
|----------------------------------------------------------------------------------------------------|------------------|----|--------|-----------|
| 褥瘡の有無 「虎陵因子の評価 褥瘡の状態の評価 ケア計画                                                                                                    |                  |    |        |           |
| 評価日 年月日 ▶ 要介護度 2011年1日 2012日 20120 20120 20120 20120 20120 20120 20120 20120 20120 201200 20120 20120 20100000000 |                  |    | $\sim$ |           |
| 据r 格····································                                                                                                    |                  |    |        |           |
| ○ なし ○ あり 主な褥瘡部位を選択してください。                                                                                                    |                  |    |        |           |
| 〈 ○ 仙骨部 ○ 坐骨部 ○ 尾骨部 ○ 腸骨部 ○ 大転子部 ○ 踵部 ○ その他                                                                                                    |                  |    | 0      | )         |
| 褥瘡発生日 年月日_▼                                                                                                    |                  |    |        |           |
| 過去                                                                                                    |                  |    |        |           |
| ○ なし ○ あり 過去に発症した部位をすべて選択してください。                                                                                                    |                  |    |        |           |
| ( □ 仙骨部 □ 坐骨部 □ 尾骨部 □ 勝骨部 □ 大転子部 □ 踕部 □ その他                                                                                                    |                  |    | \$     | )         |
|                                                                                                    |                  |    |        |           |

②[危険因子の評価]、[褥瘡の状態の評価]タブをクリックして、評価を入力します。

[危険因子の評価]で「自分で行っていない」、「あり」に1つ以上該当する場合、褥瘡ケア計画を 作成します。 ③ [ケア計画] タブをクリックして、褥瘡ケア計画を入力します。

介護医療院サービスの場合はタブ名が[看護計画]、帳票タイトルが「褥瘡対策に関する診療計 画書」にかわります。

| パ         パ         パ | <b>■ ■ ● ●</b> <p< th=""></p<> |
|----------------------------------------------------------------------------------------------------|----------------------------------------------------------------------------------------------------|
| 褥瘡の有無 危険因子の評価 褥瘡の状態の評価 ケア計画                                                                                                    |                                                                                                    |
| 計画作成日 年月日 ▼ 説明日 年月日 ▼ 説明者                                                                                                    | ~<br>~                                                                                                    |
| 関連職種が共同して取り組むべき事項                                                                                                    |                                                                                                    |
| ↑<br>評価を行う <b>間項</b><br>↑                                                                                                    | 褥瘡ケア計画の各項目は、<br>入力および帳票は 250 文字<br>LIFE への出力は 200 文字                                                                                                    |
| ○ 圧迫、ズレカの排除(ベッド上)(体位変換、体圧分散寝具、頭部挙上方法、車椅子姿勢保持等)                                                                                                    | です。<br>LIFE へ提出する内容は 200 文字                                                                                                    |
| ✓                                                                                                    | までに入力してください。                                                                                                    |
| スキンケア                                                                                                    |                                                                                                    |
|                                                                                                    | •                                                                                                    |

④入力後は[保存]ボタンをクリックしてください。

⑤[印刷]ボタンをクリックすると印刷オプション画面が表示されます。 オプションを確認し、[次へ(プレビュー)]をクリックしてください。 介護医療院の場合、帳票タイトルが選択できます。

【特養、小規模特養、老健の場合】

| 選択された利用                                                                                                    | 者:相川由紀子                                                               |
|----------------------------------------------------------------------------------------------------|-----------------------------------------------------------------------|
| 印刷対象                                                                                                    |                                                                       |
| ☑ 褥瘡対策に関するス                                                                                                    | スクリーニング                                                               |
| 🗹 褥瘡対策に関する計                                                                                                    | +画書                                                                   |
|                                                                                                    |                                                                       |
| 同意・交付欄の印刷指定<br>ビ利用者同意欄を表示<br>利用者同意欄の文章<br>上記計画書の説明を                                                                                                    | する ( 🗹 押印欄を印刷する )<br>受け内容の同意をしました。                                    |
| <ul> <li>同意・交付欄の印刷指定</li> <li>✓利用者同意欄を表示</li> <li>利用者同意欄の文章</li> <li>上記計画書の説明を</li> <li>✓ 交付者署名欄を表示</li> </ul>                                           | する ( ☑ 押印欄を印刷する )<br>受け内容の同意をしました。<br>する ( ☑ 押印欄を印刷する )               |
| <ul> <li>同意・交付欄の印刷指定</li> <li>✓利用者同意欄を表示</li> <li>利用者同意欄の文章</li> <li>上記計画書の説明を</li> <li>✓ 交付者署名欄の支章</li> <li>○ 交付者署名欄の支章</li> <li>○ 反付者署名欄の支章</li> </ul> | する ( ☑ 押印欄を印刷する )<br>受け内容の同意をしました。<br>する ( ☑ 押印欄を印刷する )               |
| 同意・交付欄の印刷指定<br>✓利用者同意欄を表示<br>利用者同意欄の文章<br>上記計画書の説明を<br>✓ 交付者署名欄を表示<br>交付者署名欄の文章<br>上記計画書の内容を                                                             | する ( ☑ 押印欄を印刷する )<br>受け内容の同意をしました。<br>する ( ☑ 押印欄を印刷する )<br>説明し交付しました。 |

【介護医療院の場合】

| 印刷設定 | 褥瘡対策に関する計画書               |
|------|---------------------------|
| 選択   | された利用者:「浅見弘子」             |
| 印刷対  | \$                        |
| ☑ 褥  | 瘡対策に関するスクリーニング            |
| ☑ 褥  | 瘡対策に関する計画書                |
| 計画書  | タイトル                      |
| 〇褥   | 瘡対策に関するケア計画書              |
| • 褥  | 瘡対策に関する診療計画書              |
| 同意・3 | 交付欄の印刷指定                  |
| ☑利   | 用者同意欄を表示する ( 🗹 押印欄を印刷する ) |
| 利用   | 者同意欄の文章                   |
|      | こ計画書の説明を受け内容の同意をしました。     |
| ☑交   | 付者署名欄を表示する ( 🗹 押印欄を印刷する ) |
| 交付   | 者署名欄の文章                   |
| 上言   | 己計画書の内容を説明し交付しました。        |
|      |                           |
| 日刷時  |                           |
| 1部   | ◇ 次へ(ブレビュー) キャンセル         |